## Sharing an Office 365 file

You can share an Office 365 document or file to other people in the campus community by sharing it through the document. Although I am showing this for a PowerPoint document, you can follow the same steps to share a Word, Excel, Forms or other Office 365 program

1. Click Share in the upper corner of the page. This

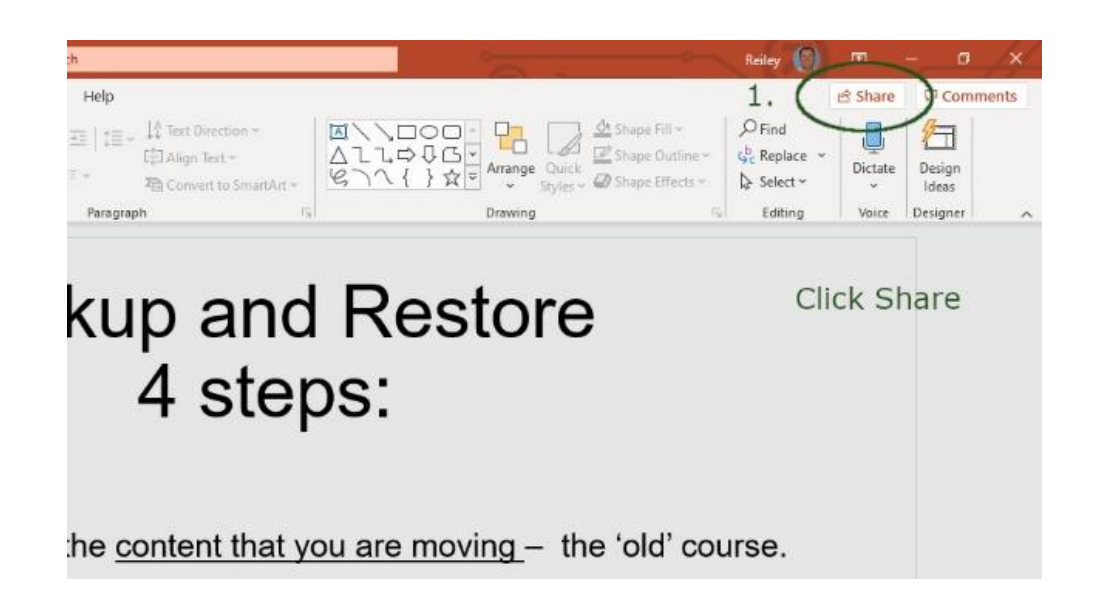

2. Click on the button that says Anyone with the Link can view

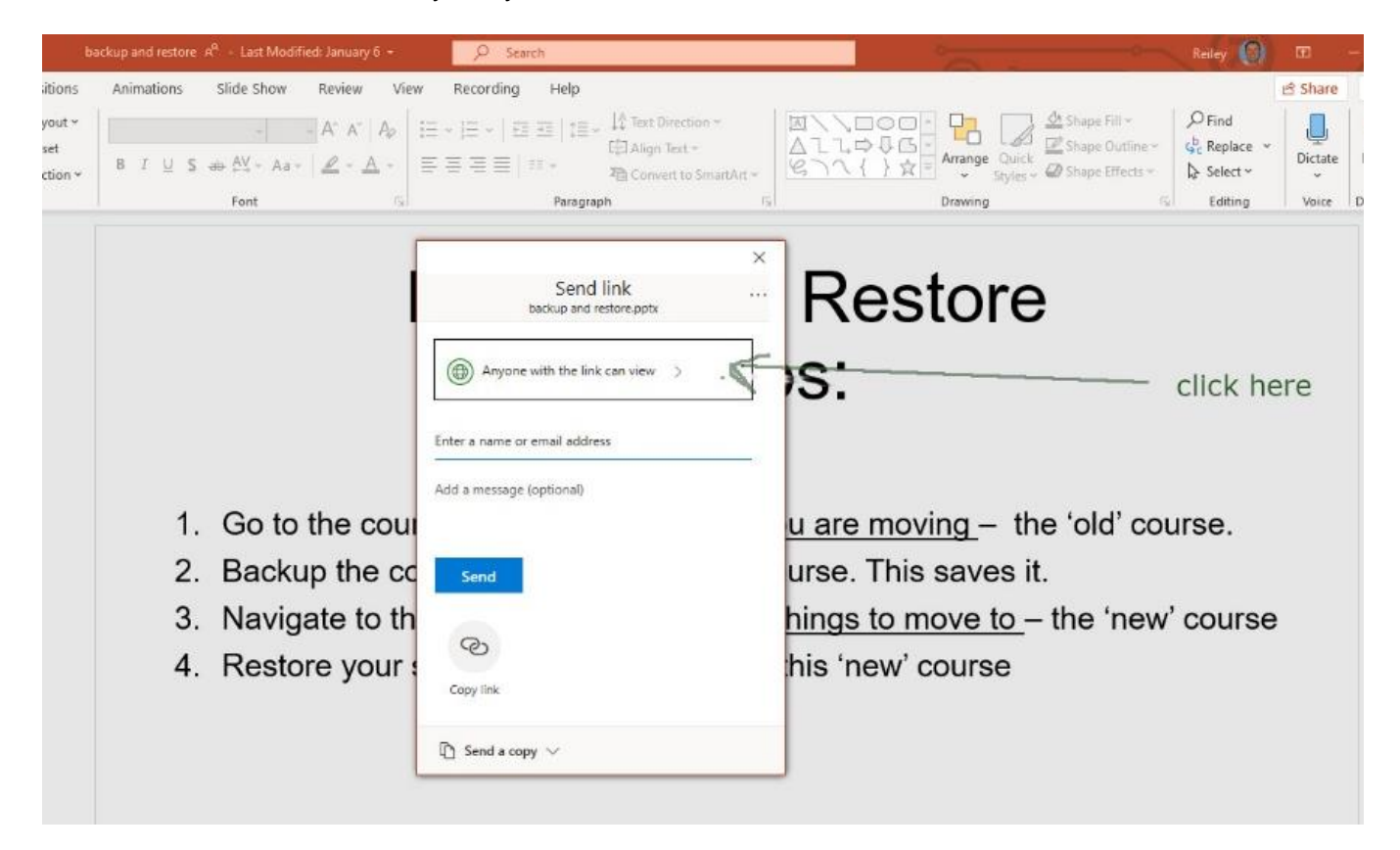

3. If you want to limit the permissions of who can view the file or document, pick on one of the options below Anyone with the Link. If you want the people to be able to edit the file and not simply view it, then tick the box for Allow Editing. Click Apply.

| AutoSave 🥶 🕢 🛱 🏷 - 🕖 ቿ 🗢 🛛 b                                                                                                    | ackup and restore R <sup>0</sup> - Last Modified: January 6 -                                                                                                    | ₽ Search                                                                                                    | · · · ·                  |
|----------------------------------------------------------------------------------------------------|----------------------------------------------------------------------------------------------------|----------------------------------------------------------------------------------------------------|--------------------------|
| File Home Insert Design Transitions                                                                                                    | Animations Slide Show Review View                                                                                                    | Recording Help                                                                                                    |                          |
| Paste Coty -<br>• of Format Painter<br>Clipboard 5: Slides                                                                                                    | $\begin{vmatrix} & & \\ & & \\ & & \\ & B & I & \\ & & B & I & \\ & & B & I & \\ & & & \\ & & & & \\ & & & \\ & & & & \\ & & & \\ & & & & \\ & & & \\ & & & \\ & & & \\ & & & \\ & & & \\ & & & & \\ $ | 는 ~ 나는 ~ 나 EI 또는 나 Care Direction ~<br>단의 Align Test ~<br>문 플 플 플 네 프로 ~ 가는 Convert to Smart Art ~<br>Pangraph / K | ATTACE OF Arrange Quied  |
| 1 Backup and Restore                                                                                                    |                                                                                                    |                                                                                                    | -                        |
| 4 stopp:<br>1 substantian <u>environmentarian environmentarian</u><br>2 substantiane <u>environmentariane environmentariane</u><br>2 substantiane <u>environmentariane environmentariane</u><br>3 substantiane environmentariane environmentaria<br>3 substantiane environmentariane environmentaria<br>3 substantiane environmentariane environmentaria<br>3 substantiane environmentariane environmentaria<br>3 substantiane environmentariane environmentaria<br>3 substantiane environmentaria<br>3 substantiane environmentaria<br>3 substantiane environmentariane environmentaria<br>3 substantiane environmentaria<br>3 substantianenvironmentaria<br>3 substanti |                                                                                                    | Link settings<br>backup and restore.pptx                                                                           | Restore                  |
|                                                                                                    |                                                                                                    | Who would you like this link to work for? Learn more                                                               |                          |
|                                                                                                    |                                                                                                    | Anyone with the link                                                                                               | IS:                      |
|                                                                                                    |                                                                                                    | <ul> <li>People in Hanover College with<br/>the link</li> </ul>                                                    |                          |
|                                                                                                    |                                                                                                    | People with existing access                                                                                        |                          |
|                                                                                                    | 1. Go to the cour                                                                                                    | (A) Specific people                                                                                                | <u>u are moving</u> - th |
|                                                                                                    | <ol><li>Backup the cc</li></ol>                                                                                                    | Other settings 1                                                                                                   | urse. This saves i       |
|                                                                                                    | 3. Navigate to th                                                                                                    | Allow editing tick this box                                                                                        | hings to move to         |
|                                                                                                    | 4. Restore your                                                                                                    | 🔲 Set expiration date 🛛 🗙                                                                                          | his 'new' course         |
|                                                                                                    |                                                                                                    | A Set password                                                                                                    |                          |
|                                                                                                    |                                                                                                    | Block download                                                                                                    |                          |
|                                                                                                    |                                                                                                    | Apply Cancel                                                                                                    |                          |
|                                                                                                    |                                                                                                    |                                                                                                    |                          |
|                                                                                                    | L.)                                                                                                    |                                                                                                    |                          |
|                                                                                                    |                                                                                                    |                                                                                                    |                          |

4. Begin typing out a name of someone in the Hanover community who you want to receive this file. Their name will appear in a box with a colored icon below the line. Click on this box.

| kup and restore: 🗚 🔹 Last Modified: January 6 📼                                                                                                    | ₽ Search                                                                                                    |                                                      | 0                                                                                                    | Reiley (0)                                                                                                    | æ         | - 0                                 | X     |
|----------------------------------------------------------------------------------------------------|----------------------------------------------------------------------------------------------------|------------------------------------------------------|----------------------------------------------------------------------------------------------------|----------------------------------------------------------------------------------------------------|-----------|-------------------------------------|-------|
| Animations Slide Show Review View<br>$ A^{*} A^{*}   A_{P}$<br>B $I \subseteq S \Leftrightarrow A^{V}_{T} - Aa^{*}   A_{P} - Aa^{*}   A_{P}$<br>Font $G$ | r Recording Help<br>E +  E +  E ⊞   E + ↓↓ Text Direction<br>E = E =  E = + Particular - Paragraph<br>Paragraph                                                      | on ~<br>-<br>SmartArt ~<br>/ii                       | Arrange Quick Sh<br>Arrange Shyles - Ø Sh<br>Drawing                                                         | ape Fill $\sim$<br>ape Outline $\sim$<br>ape Effects $\sim$<br>$r_{0}$<br>P Find<br>$\phi_{c}^{b} Replace \simF_{c}Select \simEditing$ | Share     | Come<br>Design<br>Ideas<br>Designer | ments |
| <ol> <li>Go to the court</li> <li>Backup the court</li> <li>Navigate to th</li> <li>Restore your state</li> </ol>                                        | Send link<br>Deckup and restore potx<br>Anyone with the link can edit<br>reiley no<br>Reiley Noe<br>Reference Libranan/Instruction<br>Send<br>Copy link<br>Copy link | ×<br>Re<br>)S:<br>u are<br>urse.<br>hings<br>his 'ne | Add name, the<br>when it appea<br><u>moving</u> – the 'o<br>This saves it.<br>to move to – the<br>ew' course | en click on na<br>rs below the l<br>old' course.<br>e 'new' course                                                                     | me<br>Ine |                                     |       |

5. That person's name appears in a bubble above the line. Add any other people that you want to make the document available to. Click Send when you want to send out the access to the document and the recipient will get an e-mail allowing them to access the document. If you want to generate a link to this – to put in a document or on a Moodle page – then click on Copy Link.

We will click Send to send out an email with access instructions.

| AutoSave 💁 💀 🏸 🖑 🖳 🗢 🛛 ba                                                                                                    |                                                                                                    | ,⊅ Search                                                                                                    |
|----------------------------------------------------------------------------------------------------|----------------------------------------------------------------------------------------------------|----------------------------------------------------------------------------------------------------|
| File Home Insert Design Transitions<br>↓ Cut Paste □ Copy -<br>↓ Format Painter Clipboard 5 Slides Slides                                                                                                    | $ \begin{array}{ c c c c c c c c c c c c c c c c c c c$                                                         | Recording     Help       □ ~   Ξ ~   Ξ Ξ   1Ξ ~ L <sup>1</sup> Test Direction ~       □ = = =   ΞΞ ~ L <sup>2</sup> = Align Test ~       □ = = =   ΞΞ ~ Paragraph |
| Backtup and Restore<br>4 stops:<br>• ensemble destinations, while the<br>• the service of destination of the test of<br>• the service of destination of the test of<br>• the service of destination of the test of<br>• the service of destination of the test of<br>• the service of destination of the test of<br>• the service of destination of the test of<br>• the service of the service of the test of<br>• the service of the service of the service |                                                                                                    | Send link Re<br>backup and restore.pptx Re<br>Anyone with the link can edit >                                                                                     |
|                                                                                                    | <ol> <li>Go to the court</li> <li>Backup the court</li> <li>Navigate to th</li> <li>Restore your set</li> </ol> | Add a message (optional)<br>Send<br>Co                                                                                                    |
|                                                                                                    | l                                                                                                    | Copy link D Send a copy ~                                                                                                    |

6. You'll get a confirmation that it was sent.

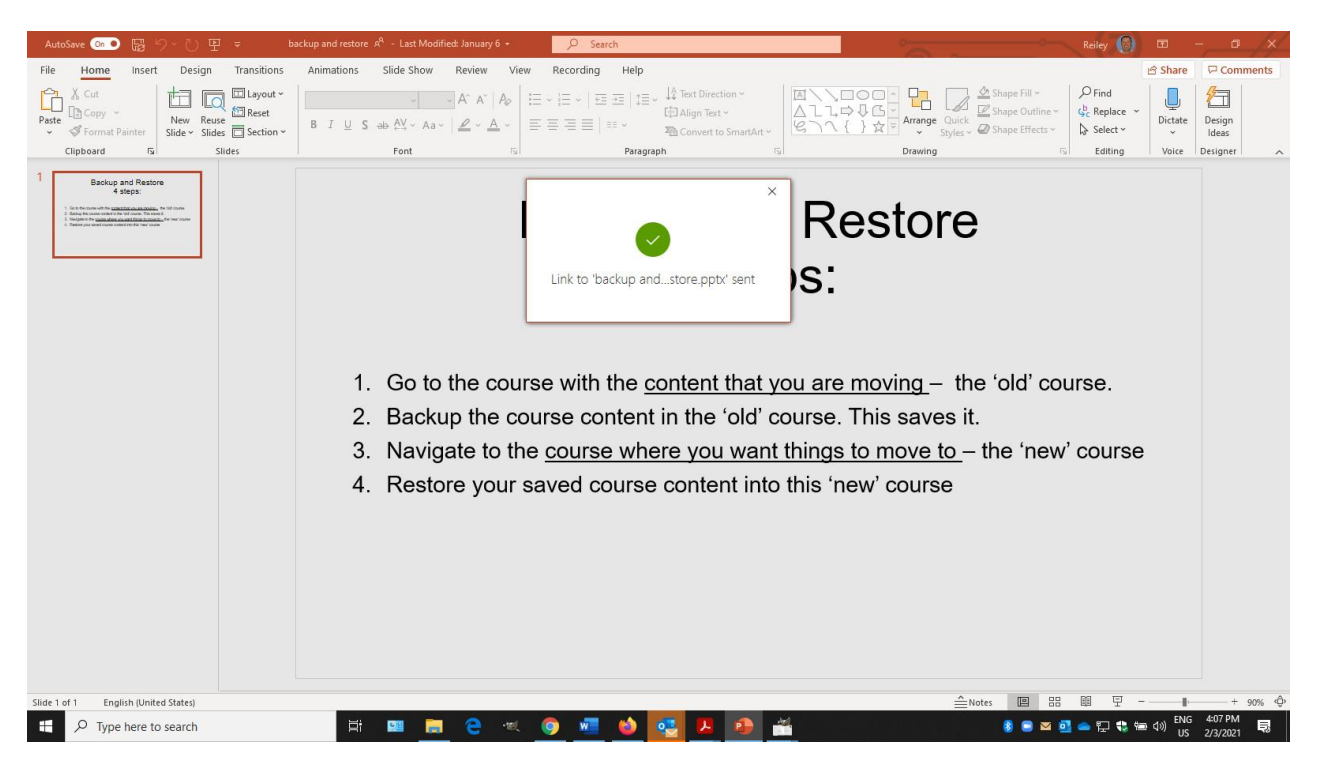

7. This is what the recipient will receive in their inbox.

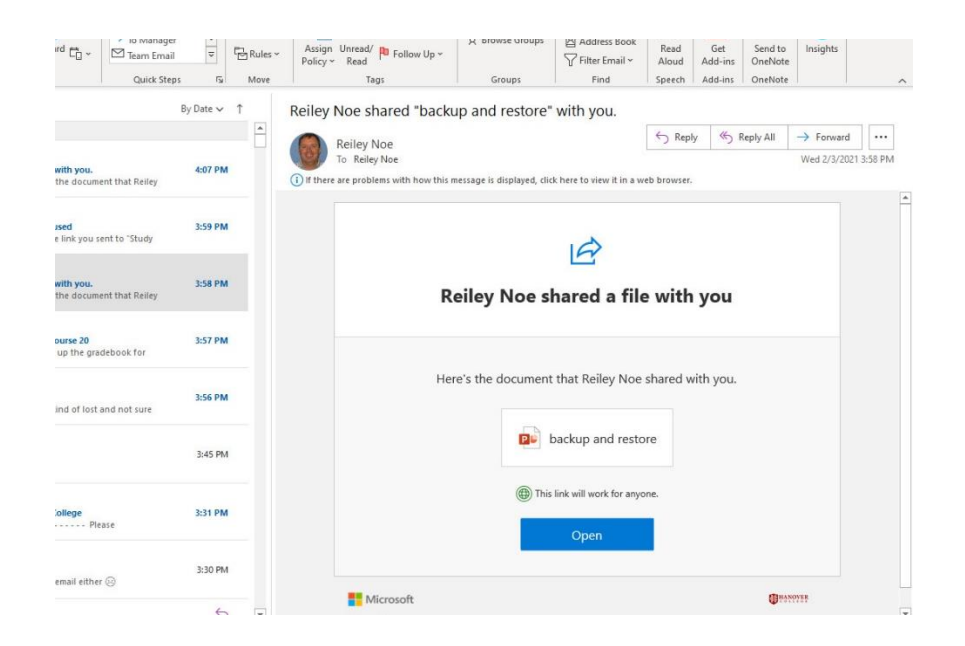

8. Instead of sending access to the document through an e-mail, you can generate a link to the document that you can put in Moodle.

Click on copy and the highlighted link will be copied to a clipboard. When you click paste, this link to the document will be pasted where you'd like.

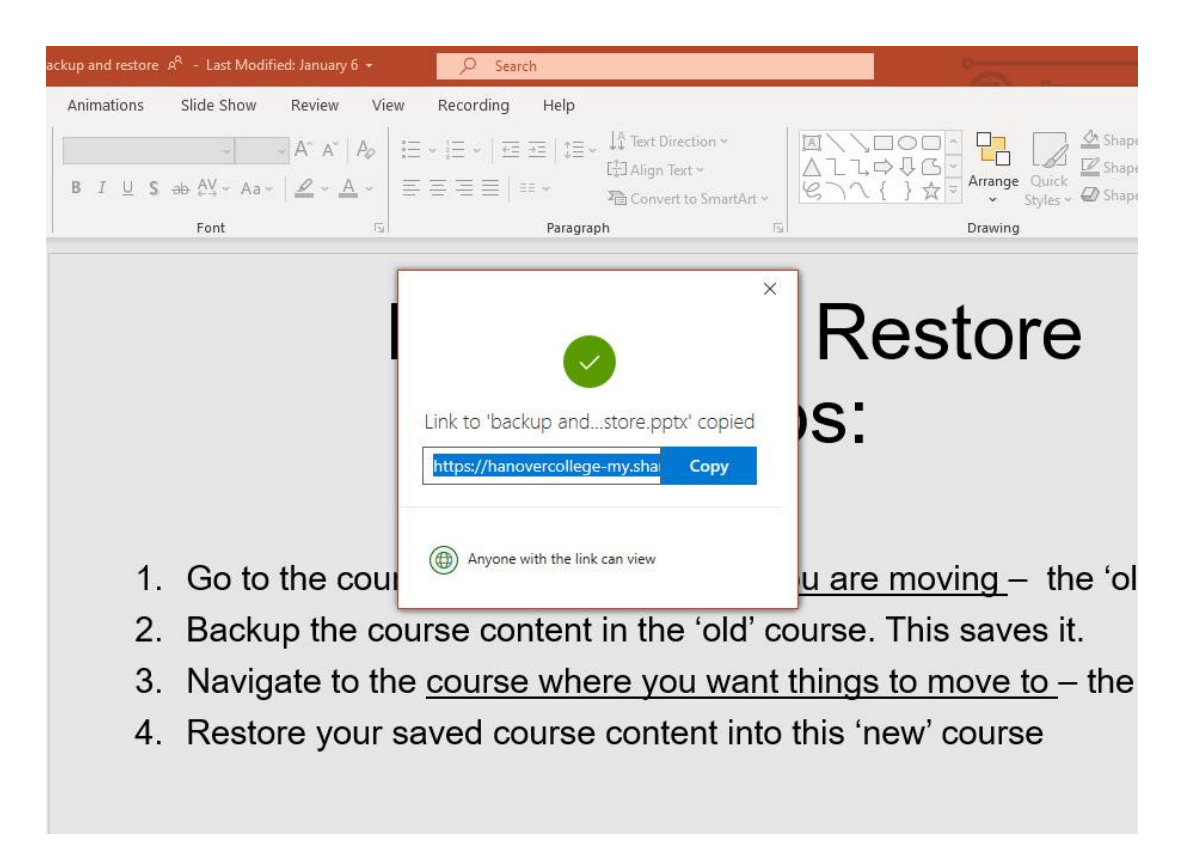